## Setja upp Onedrive og stilla öryggisafrit

Opna þarf Onedrive á tölvunni, merkið er annað hvort grátt eða blátt ský.

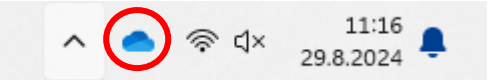

## Skrá inn með kennitalan@fss.is

| <ul> <li>Microsoft OneDrive</li> </ul>                                     | × |
|----------------------------------------------------------------------------|---|
| Set up OneDrive<br>Put your files in OneDrive to get them from any device. |   |
|                                                                            |   |
| Email address                                                              |   |
| Enter your email address                                                   |   |
| Create account Sign in                                                     |   |

| - 1 | Microsoft (                                                                                                    | DneDrive            |         |           |              |  | × |
|-----|----------------------------------------------------------------------------------------------------|---------------------|---------|-----------|--------------|--|---|
|     | Back up folders on this PC<br>Files will be backed up, protected, and available anywhere in OneDrive - Menntasky<br>even if you lose this device.<br>Learn more about folder backup |                     |         |           |              |  |   |
|     |                                                                                                    | Documents           | 30,7 GB | Backed up |              |  |   |
|     |                                                                                                    | Pictures            | 741 MB  | Backed up |              |  |   |
|     | <b>•</b> •••                                                                                                    | Desktop             | 836 MB  | Backed up |              |  |   |
|     |                                                                                                    |                     |         |           |              |  |   |
|     | <b>1</b> 77                                                                                                    | 7,7 GB used of 1 TB |         |           |              |  |   |
|     |                                                                                                    | Next                |         |           | Start backup |  |   |

## Smellið á Start backup

Nú geturðu haldið sama skjáborði (desktop) frá tölvu til tölvu og hefur aðgang að skjölunum þínum hvar sem er.